## MS Project 2013

# Instructor: Sean Luster PLEASE SILENCE ALL CELL PHONES

### The Workspace

#### Start Screen

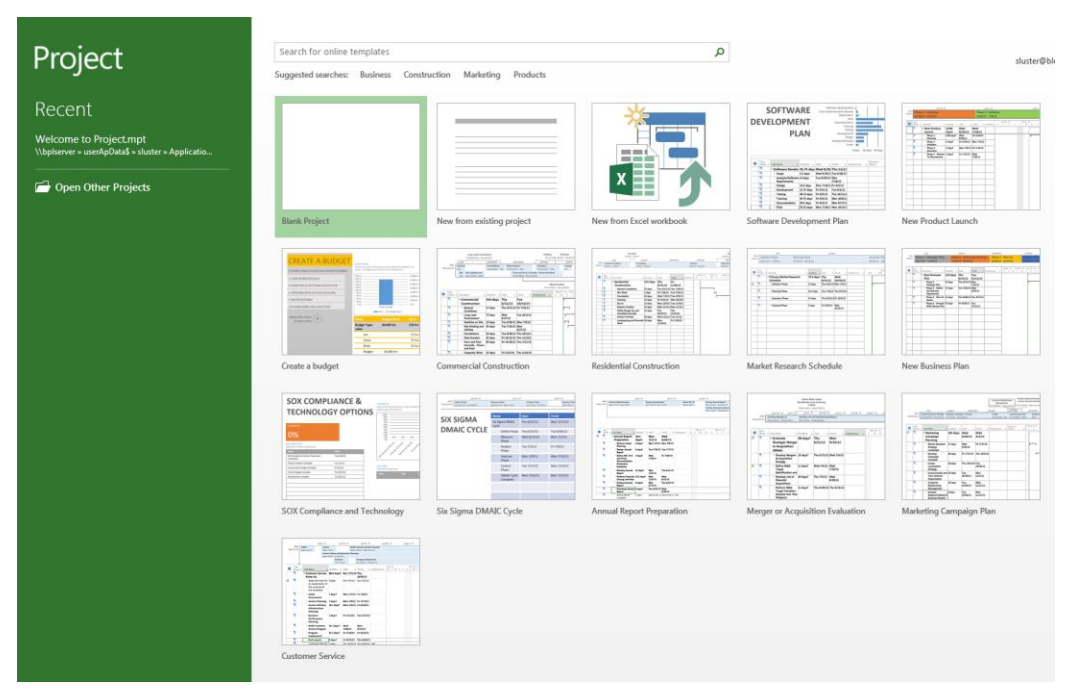

- Recent Projects
- Open Other Projects
- Account Information
- New from Existing Project use last project you worked on as a starting point to save steps
- Templates\*

#### Work Area

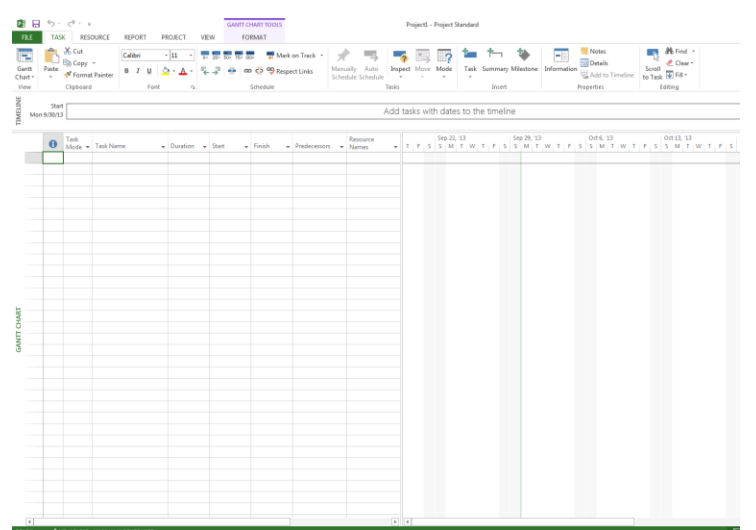

#### • Scheduling Bar – create tasks and dates

| ¥          |                                      |                       |
|------------|--------------------------------------|-----------------------|
| Mon 9/30/1 | Add tasks with dates to the timeline | Finish<br>Mon 9/30/13 |
| Ē          |                                      | -                     |
|            |                                      |                       |

#### • Task overview

| 0 | Task<br>Mode 🔻 | Task Name | - Duration | - Start | * | Finish 🚽 | Predecessors | * | Resource<br>Names | • |
|---|----------------|-----------|------------|---------|---|----------|--------------|---|-------------------|---|
|   |                |           |            |         |   |          |              |   |                   |   |
|   |                |           |            |         |   |          |              |   |                   |   |
|   |                |           |            |         |   |          |              |   |                   |   |
|   |                |           |            |         |   |          |              |   |                   |   |
| - |                |           |            |         |   |          |              |   |                   |   |
| - |                |           |            |         |   |          |              |   |                   |   |
|   |                |           |            |         |   |          |              |   |                   |   |
| _ |                |           |            |         |   |          |              |   |                   |   |
|   |                |           |            |         |   |          |              |   |                   |   |
|   |                |           |            |         |   |          |              |   |                   |   |
|   |                |           |            |         |   |          |              |   |                   |   |
|   |                |           |            |         |   |          |              |   |                   |   |
|   |                |           |            |         |   |          |              |   |                   |   |
|   |                |           |            |         |   |          |              |   |                   |   |
| - |                |           |            |         |   |          |              |   |                   |   |
| - |                |           |            |         |   |          |              |   |                   |   |
| _ |                |           |            |         |   |          |              |   |                   |   |
|   |                |           |            |         |   |          |              |   |                   |   |
|   |                |           |            |         |   |          |              |   |                   |   |
|   |                |           |            |         |   |          |              |   |                   |   |
|   |                |           |            |         |   |          |              |   |                   |   |
|   |                |           |            |         |   |          |              |   |                   |   |
|   |                |           |            |         |   |          |              |   |                   |   |
| - |                |           |            |         |   |          |              |   |                   |   |
| - |                |           |            |         |   |          |              |   |                   |   |
| - |                |           |            |         |   |          |              |   |                   |   |
|   |                |           |            |         |   |          |              |   |                   |   |
|   |                |           |            |         |   |          |              |   |                   |   |
|   |                |           |            |         |   |          |              |   |                   |   |
|   |                |           |            |         |   |          |              |   |                   |   |
|   |                |           |            |         |   |          |              |   |                   |   |
|   |                |           |            |         |   |          |              |   |                   |   |
| - |                |           |            |         |   |          |              |   |                   |   |
| 1 |                |           |            |         |   |          |              |   |                   |   |
| - |                |           |            |         |   |          |              |   |                   |   |
|   |                |           |            |         |   |          |              |   |                   |   |

## • Pictorial Representation of Project

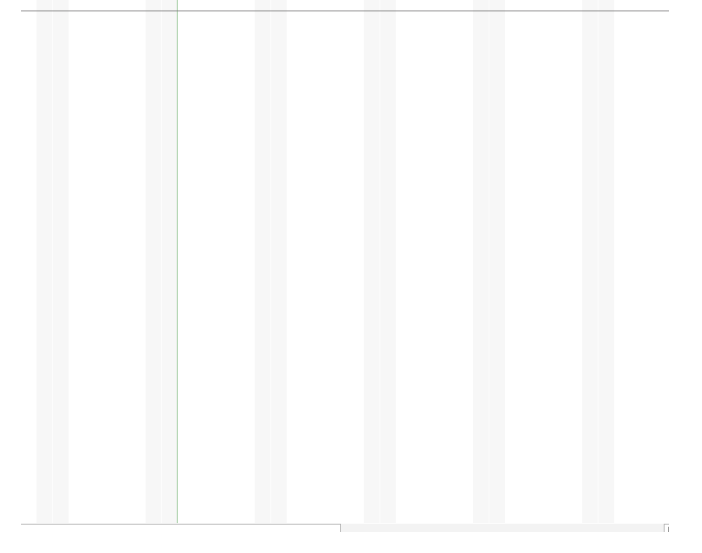

## Scheduling

| Project    | <u>Tab</u>   |                |              |           |        |         |           |            |                      |                   |              |
|------------|--------------|----------------|--------------|-----------|--------|---------|-----------|------------|----------------------|-------------------|--------------|
| P 🖥 开      | <b>5</b> - ∂ | - <del>-</del> |              |           |        | CALENI  | DAR TOOLS |            |                      |                   | Project1 - P |
| FILE       | TASK         | RESOURCE       | REPORT       | PROJECT   | VIEW   | FO      | RMAT      |            |                      |                   |              |
| ÞS         | •            | <b>6</b>       | *            |           |        | Ö       |           | 1          |                      | Status Date: 🛄 NA | ABC          |
| Subproject | Apps for     | Project        | Custom Links | Between W | BS Cha | ange    | Calculate | Set        | Move                 |                   | Spelling     |
|            | Office *     | Information    | Fields P     | rojects   | Workir | ng Time | Project   | Baseline * | <sup>r</sup> Project |                   |              |
| Insert     | Apps         |                | Pr           | operties  |        |         |           | Schedule   |                      | Status            | Proofing     |

| Project Informati       | on for 'Project1'              |   |                        | ×             |
|-------------------------|--------------------------------|---|------------------------|---------------|
| Start <u>d</u> ate:     | Mon 9/30/13                    | • | C <u>u</u> rrent date: | Mon 9/30/13 👻 |
| <u>F</u> inish date:    | Fri 2/21/14                    | Ŧ | <u>S</u> tatus date:   | NA 🔻          |
| Schedu <u>l</u> e from: | Project Start Date             | • | C <u>a</u> lendar:     | Standard 👻    |
| All ta                  | sks begin as soon as possible. |   | <u>P</u> riority:      | 500           |
| <u>H</u> elp            | Stat <u>i</u> stics            |   |                        | OK Cancel     |

| Calenda    | <u>ar</u>            |                        |                       |                        |     |                 |               |                      |                   |                 |                   |          |          |
|------------|----------------------|------------------------|-----------------------|------------------------|-----|-----------------|---------------|----------------------|-------------------|-----------------|-------------------|----------|----------|
| P 3        | <b>5</b> - ∂         |                        |                       |                        |     |                 | CALEN         | DAR TOOLS            |                   |                 |                   | Proje    | ct1 - Pr |
| FILE       | TASK                 | RESOURCE               | REPORT                | PROJECT                |     | VIEW            | FO            | RMAT                 |                   |                 |                   |          |          |
| ÞŞ         | •                    | 0                      | <b>※</b><br>■         |                        |     |                 |               |                      | 1                 |                 | Status Date: 🛄 NA | ABC      |          |
| Subproject | Apps for<br>Office * | Project<br>Information | Custom Link<br>Fields | cs Between<br>Projects | WBS | Char<br>Working | nge<br>g Time | Calculate<br>Project | Set<br>Baseline • | Move<br>Project |                   | Spelling |          |
| Insert     | Apps                 |                        | F                     | Properties             |     |                 |               |                      | Schedule          |                 | Status            | Proofing |          |

| Change Workir         | ng Time             |         |      |       |       |                   |                |        |                              | ×                |
|-----------------------|---------------------|---------|------|-------|-------|-------------------|----------------|--------|------------------------------|------------------|
| For <u>c</u> alendar: | Standard (Projec    | t Calen | dar) |       |       |                   | •              |        | Create <u>N</u> ev           | w Calendar       |
| Calendar 'Stan        | dard' is a base cal | endar.  |      |       |       |                   |                |        |                              |                  |
|                       |                     |         |      |       |       |                   |                |        |                              |                  |
| Legend:               |                     | Click   | on a | day t | o see | e its <u>v</u>    | <u>v</u> orkii | ng tim | es: December 1, 2013 is      | nonworking.      |
| Workin                | a                   |         | D    | ecer  | nbe   | r 20 <sup>-</sup> | 13             |        | *                            |                  |
|                       | -                   | 1       | M    | 2     | W     | I h               | F              | 5      |                              |                  |
| Nonwo                 | rking               | 1       | 2    | 3     | 4     | 5                 | 0              | /      | Based on:<br>Default work we | ek on calendar   |
| 31 Edited             | working bours       | 8       | 9    | 10    | 11    | 12                | 13             | 14     | 'Standard'.                  | ek on calendar   |
|                       |                     | 15      | 16   | 17    | 18    | 19                | 20             | 21     |                              |                  |
| On this calen         | dar:                | 22      | 23   | 24    | 25    | 26                | 27             | 28     |                              |                  |
| 31 Exception          | on day              | 29      | 30   | 31    |       |                   |                |        |                              |                  |
| 31 Nondef             | ault work week      |         |      |       |       |                   |                | -      |                              |                  |
|                       |                     |         |      |       |       |                   |                |        | Ŧ                            |                  |
| Exceptions            | Work Weeks          |         |      |       |       |                   |                |        |                              |                  |
| Name                  |                     |         |      |       |       | Start             |                |        | Finish ^                     | D <u>e</u> tails |
|                       |                     |         |      |       |       |                   |                |        |                              | Delete           |
|                       |                     |         |      |       |       |                   |                |        |                              | Delete           |
|                       |                     |         |      |       |       |                   |                |        |                              |                  |
|                       |                     |         |      |       |       |                   |                |        |                              |                  |
|                       |                     |         |      |       |       |                   |                |        |                              |                  |
|                       |                     |         |      |       | ĺ     |                   |                |        |                              |                  |
|                       |                     |         |      |       |       |                   |                |        |                              |                  |
|                       |                     |         |      |       |       |                   |                |        |                              |                  |
|                       |                     |         |      |       |       |                   |                |        |                              |                  |
|                       |                     |         |      |       |       |                   |                |        |                              |                  |
| <u>H</u> elp          |                     |         |      |       |       |                   |                | Opti   | ions OK                      | Cancel           |

| Task Information                                            | ×                      |
|-------------------------------------------------------------|------------------------|
| General Predecessors Resources Advanced Notes Custom Fields |                        |
| Name: Research                                              | Duration:              |
| Percent complete: 0%                                        | Priorit <u>y</u> : 500 |
| Schedule Mode:      O <u>M</u> anually Scheduled            |                        |
| <u>Auto Scheduled</u>                                       |                        |
| Dates                                                       |                        |
| <u>Start:</u> ▼ <u>F</u> inish:                             | •                      |
|                                                             |                        |
| Display on <u>T</u> imeline                                 |                        |
|                                                             |                        |
| - Kongp                                                     |                        |
|                                                             |                        |
|                                                             |                        |
| <u>H</u> elp                                                | OK Cancel              |

Add tasks here, using the button shown below.

| 2         | <b>*</b>  | •         |               |
|-----------|-----------|-----------|---------------|
| Task<br>• | Summary 1 | Milestone | Information t |
|           | Insert    |           | Pr            |

You can also edit the tasts with resources required and predecessors, i.e. tasks that have to be finished before this one can begin.

| View |        | Clipboa      | rd Fon                          | t Gl       | T 40.0          | Schedule       |              | Tas               | ks             | I                        | nsert         |                     | Properties                | Editing     |                          |                    | he an eran     | ^             |
|------|--------|--------------|---------------------------------|------------|-----------------|----------------|--------------|-------------------|----------------|--------------------------|---------------|---------------------|---------------------------|-------------|--------------------------|--------------------|----------------|---------------|
|      |        | Toda         | y                               | Mag 10.7   | -E-: 10/21      | Tue 10/15      | -5-110.00    | Wed 10/22         | - Sun 10/27    | Thu 10.01                | Mag 11 //     | 5.11.0              | Tue 11 8 2                | 6-411/06    | Wed 11 (20               | -Cup 11 (24        | Thu 11/27/15   |               |
|      |        | Start        | Inu 10/5                        | MOH 10/7   | FII 10/11       | 102 10/15      | Sat 10/19    | vveu 10/25        | Sun 10/2/      | Ind 10/31                | M0111/4       | P1111/6             | 100 11/12                 | 5at 11/16   | Wed 11/20                | Sun 11/24          | Inu 11/20      | Finish        |
| Ψ.   | Mon 9/ | 30/13        | Mon 9/30/13 - Fri 11/29/13      |            |                 |                |              |                   |                |                          |               |                     |                           |             |                          |                    |                | Fri 11/29/13  |
| 5    |        |              | Research Virtualization         |            |                 |                |              |                   |                |                          |               |                     |                           |             |                          |                    |                |               |
| N.   |        |              | Mon 9/30/13 - Fri 11/29/13      |            |                 |                |              |                   |                |                          |               |                     |                           |             |                          |                    |                |               |
| -    |        |              | Research Server requiremer      | its        |                 |                |              |                   |                |                          |               |                     | Purchase Server           |             |                          |                    |                |               |
|      |        |              | Mon 9/30/13 - Fri 11/8/13       |            |                 |                |              |                   |                |                          |               |                     | Mon 11/11/13 -            | ue 11/19/13 |                          |                    | 1 1            |               |
|      |        |              |                                 |            |                 |                |              |                   |                | Install Winde            | ows 2012      |                     |                           |             |                          |                    |                |               |
|      |        |              |                                 |            |                 | -              |              |                   |                | Thu 10/51/13             | - FII 11/0/15 |                     |                           |             |                          |                    | +              |               |
|      | 0      | Task<br>Mode |                                 | + Duration | + Start +       | Finish 🚽       | Predecessors | Resource<br>Names | "13<br>T W T F | Oct 20, '13<br>S S M T W | T F S S       | ct 27, '13<br>M T W | Nov 3, '13<br>T F S S M T | W T F S     | Nov 10, '13<br>S M T W T | Nov 17,<br>F S S M | '13<br>T W T F | Nov 24, '13 A |
| 1    | ŧ      | *            | Research<br>Virtualization      | 45 days    | Mon<br>9/30/13  | Fri 11/29/13   |              | Sean              |                |                          |               |                     |                           |             |                          |                    |                |               |
| 2    | +      | *            | Install Windows<br>2012         | 7 days     | Thu<br>10/31/13 | Fri 11/8/13    | 3            | Chris,Sean        |                |                          |               | 1                   |                           | Ch          | ris,Sean                 |                    |                |               |
| 3    |        | *            | Purchase Server                 | 7 days     | Mon 11/11/2     | 1 Tue 11/19/1: | 4            | Sean              |                |                          |               |                     |                           |             |                          |                    | Sean           |               |
| 4    |        | *            | Research Server<br>requirements | 30 days    | Mon<br>9/30/13  | Fri 11/8/13    |              |                   |                |                          | -             |                     | -                         | -           | J                        |                    |                |               |
|      |        |              |                                 |            |                 |                |              |                   |                |                          |               |                     |                           |             |                          |                    |                |               |
|      |        |              |                                 |            |                 |                |              |                   |                |                          |               |                     |                           |             |                          |                    |                |               |
|      | -      |              |                                 |            |                 |                |              |                   |                |                          |               |                     |                           |             |                          |                    |                |               |

#### Linking Tasks

Tasks can be linked together several ways:

- Setting dependencies when creating tasks
- Highlighting groups of them and using the link item from the task ribbon
- Dragging and dropping one on the other

The purpose of linking a task is to indicate that one requires the other's completion

\*NOTE: Relationships can be edited to put a "lead" or negative time stamp if one task can be started before another

#### **Resource Basics**

#### Resource Sheet

On the Resource Ribbon choose Resource Sheet, shown below.

| P3 🔒                        | <b>5</b> - | ( <sup>2</sup> - ∓ | 2HRCE                           | PE                                | DOPT                             | DROIE           | ст     | VIEW     | RESOL               | JRCE SHEE            | T TOOLS                           | Project1 - Project Standard |                                   |            |          |           |     |         |            |            |  |
|-----------------------------|------------|--------------------|---------------------------------|-----------------------------------|----------------------------------|-----------------|--------|----------|---------------------|----------------------|-----------------------------------|-----------------------------|-----------------------------------|------------|----------|-----------|-----|---------|------------|------------|--|
| Resource<br>Sheet ~<br>View | Assig      | n Resou<br>ces Poo | irce<br>I - R                   | Add                               | es v                             | Information     | Notes  | Details  | -⇒[<br>Lev<br>Selec | rel Lev              | →<br>rel Level<br>urce All<br>Lev | E Leveling                  | Options<br>veling<br>erallocation |            |          |           |     |         |            |            |  |
|                             |            | Today<br>Start V   | irtualiz:                       | ation Pr                          | roiect                           | Oct 13, '13     |        | 0        | tt 27, ':           | 13                   | Nov                               | / 10, '13                   | Nov                               | 24, '13    | De       | ec 8, '13 |     | Dec 22, | '13        | Jan 5, '14 |  |
| IELINE                      | Mon 9/3    | 30/13 N            | lon 9/30<br>esearch<br>Ion 9/30 | )/13 - Fi<br>Virtual<br>)/13 - Fi | ri 2/21/<br>lization<br>ri 11/29 | 14<br>1<br>9/13 |        |          |                     |                      |                                   |                             |                                   |            |          |           |     |         |            |            |  |
| TIM                         |            | R                  | esearch<br>Ion 9/3(             | <b>Server</b><br>)/13 - Fi        | requir<br>ri 11/8/               | ements<br>13    |        |          |                     |                      |                                   | Purchase<br>Mon 11/11/13    |                                   |            |          |           |     |         |            |            |  |
|                             |            |                    |                                 |                                   |                                  |                 |        |          |                     | Install<br>Thu 10/31 | /13 -                             |                             |                                   |            |          |           |     |         |            |            |  |
|                             | 0          | Resource           | Name                            | <b>v</b> 1                        | Туре                             | ▼ Mater         | rial 🔻 | Initials | <b>-</b> (          | Group 🔻              | Max. 👻                            | Std. Rate 🔻                 | Ovt. 👻                            | Cost/Use ▼ | Accrue 👻 | Base      | - ( | Code 🔻  | Add New Co | olumn 🔻    |  |
| 1                           | <b>(</b>   | Sean               |                                 | V                                 | Nork                             |                 |        | S        |                     |                      | 100%                              | \$0.00/hr                   | \$0.00/hr                         | \$0.00     | Prorated | Standard  |     |         |            |            |  |

Notice the named resources. They can be assigned to different types (materials, work, or cost) and given

#### different values.

#### Assigning Resources

| Assign Resources                                                                              |            |          |   | ×                |
|-----------------------------------------------------------------------------------------------|------------|----------|---|------------------|
| Task: Hardware Installed<br>Resource <u>l</u> ist options<br>R <u>e</u> sources from Project1 |            |          |   |                  |
| Resource Name                                                                                 | Units      | Cost     | * | <u>A</u> ssign   |
| Chris                                                                                         |            |          |   |                  |
| Sean                                                                                          |            |          |   | Remove           |
|                                                                                               |            |          | = | Re <u>p</u> lace |
|                                                                                               |            |          |   | <u>G</u> raph    |
|                                                                                               |            |          |   | Close            |
|                                                                                               |            |          |   | <u>H</u> elp     |
| Hold down Ctrl and click to select m                                                          | ultiple re | esources | Ŧ |                  |

## After assigning resources to tasks:

|   | •  | Task   |                                 |                  |                   |                    |                | Resource                  | 27, '13 Nov 3, '13 Nov 10, '13 Nov 17, '13 Nov 24, '13 Dec 1, '                                     |
|---|----|--------|---------------------------------|------------------|-------------------|--------------------|----------------|---------------------------|----------------------------------------------------------------------------------------------------|
|   | U  | Mode 🔻 | Task Name 👻                     | Duration 👻       | Start -           | Finish 👻           | Predecessors   | <ul> <li>Names</li> </ul> | M T W T F S S M T W T F S S M T W T F S S M T W T F S S M T W T F S S M T W T F S S M T W T F S S M |
| 1 |    | *      | Hardware Installed              | 0 days           | Wed 11/20/        | 1 Wed 11/20/1      | 4,5            |                           | 11/20                                                                                               |
| 2 | •  | *      | Research<br>Virtualization      | 45 days          | Mon<br>9/30/13    | Fri 11/29/13       |                | Sean                      | Sean                                                                                                |
| 3 | ۰. | *      | Install Windows<br>2012         | 7 days           | Thu<br>10/31/13   | Fri 11/8/13        | 4              | Chris,Sean                | Chris,Sean                                                                                          |
| 4 | ŧ. | *      | Purchase Server                 | 7 days           | Mon 11/11/        | Tue 11/19/13       | 5              | Sean                      | Sean                                                                                                |
| 5 |    | *      | Research Server<br>requirements | 30 days          | Mon<br>9/30/13    | Fri 11/8/13        |                |                           |                                                                                                    |
| 6 |    | *      | Virtualize OPACs                | 60               |                   | / /                | 1.0            | 100.00                    |                                                                                                    |
| 7 |    | *?     |                                 | Assign Re        | sources           |                    |                |                           |                                                                                                    |
|   |    |        |                                 | Task: Vir        | ualize OPACs      |                    |                |                           |                                                                                                    |
|   |    |        |                                 | Res              | ource list option | 15                 |                |                           |                                                                                                    |
|   |    |        |                                 | Pacourr          | er from Projecti  |                    |                |                           |                                                                                                    |
|   |    |        |                                 | K <u>e</u> soure | cs from Project   |                    |                |                           |                                                                                                    |
|   |    |        |                                 | Re               | source Name       | 10                 | nits Cost      | ^ L                       | ssign                                                                                               |
|   |    |        |                                 | V Se             | ris               | 10                 | 076 30.00      | B                         | move                                                                                                |
|   |    |        |                                 |                  | 113               |                    |                |                           |                                                                                                    |
|   |    |        |                                 |                  |                   |                    |                |                           | <u>place</u>                                                                                        |
|   |    |        |                                 |                  |                   | 1                  |                |                           | raph                                                                                                |
|   |    |        |                                 |                  |                   |                    |                |                           |                                                                                                    |
|   |    |        |                                 |                  |                   |                    |                |                           | lose                                                                                                |
|   |    |        |                                 |                  |                   |                    |                |                           | telp                                                                                                |
|   |    |        |                                 |                  |                   |                    |                |                           |                                                                                                    |
|   |    |        |                                 | Hold d           | own Ctrl and cl   | ick to select mult | iple resources |                           |                                                                                                    |
|   |    |        |                                 |                  |                   |                    |                |                           |                                                                                                    |
|   |    |        |                                 |                  |                   |                    |                |                           |                                                                                                    |

## Budgeting

#### Cost Table

| PB                                                                                                    | 5                    | - C               | ~ <del>,</del> <del>,</del> |                                      |                               |           |                |                 | GANTT C     | HART TO     | OLS                                  |                                           |           |                    | Project | 1 - Project                                   |
|----------------------------------------------------------------------------------------------------|----------------------|-------------------|-----------------------------|--------------------------------------|-------------------------------|-----------|----------------|-----------------|-------------|-------------|--------------------------------------|-------------------------------------------|-----------|--------------------|---------|-----------------------------------------------|
| FILE                                                                                                    | Т                    | ASK               | RES(                        | OURCE RE                             | PORT PR                       | ROJECT    | VIEW           | '               | FC          | RMAT        |                                      |                                           |           |                    |         |                                               |
| Gantt Task Ganter - Chart y Ulsane - Other Views - Chart y Usane - Chart y Usane - Chart y Usa |                      |                   |                             | Resource                             | Resource Usage 🔻              |           |                | AZ↓<br>Sort     | Uutline     | Table       | y ⊘ Highlight:<br>▼ Filter:<br>s<br> | [No Highligh<br>[No Filter]<br>[No Group] | rt] -     | Timescale:<br>Days | Zoom    |                                               |
| onare                                                                                                    | osuge                | Task Vie          | 2WS                         |                                      | Res                           | ource Vie | ews            |                 |             |             | Built                                | -In                                       |           |                    |         | Zoom                                          |
|                                                                                                    |                      | T                 | odav                        |                                      |                               | ŀ         | Mon 10/2       | 8/13            |             |             |                                      | <u>C</u> ost                              |           |                    |         | Tue                                           |
|                                                                                                    | Start<br>Mon 9/30/13 |                   | rt v                        | irtualization Pr                     | Oct 13                        | , '13     |                | 10              | oct 27, '13 |             | ~                                    | <u>E</u> ntry<br><u>H</u> yperlink        |           | 24, '1             | 3       | Dec 8, '1                                     |
| INE                                                                                                    |                      |                   | 3 N                         | 1on 9/30/13 - Fr                     | ri 2/21/14                    |           |                |                 |             |             |                                      | Schedule                                  |           |                    |         |                                               |
| IMEL                                                                                                    |                      |                   | R                           | esearch Virtuali<br>1on 9/30/13 - Fr | <b>ization</b><br>ri 11/29/13 |           |                |                 |             |             |                                      | Tracking                                  |           |                    |         |                                               |
| F                                                                                                    |                      |                   | R                           | esearch Server                       | requirements                  |           |                |                 |             |             |                                      | <u>V</u> ariance                          |           |                    |         |                                               |
|                                                                                                    |                      |                   | N                           | 1on 9/30/13 - Fr                     | ri 11/8/13                    |           |                |                 |             | actall      |                                      | <u>W</u> ork                              |           |                    |         |                                               |
|                                                                                                    |                      |                   |                             |                                      |                               |           |                |                 | Т           | hu 10/31/   | ,                                    | S <u>u</u> mmary                          |           |                    |         |                                               |
|                                                                                                    |                      | <b>T</b> - 1      |                             |                                      |                               |           |                |                 |             |             |                                      | Usage                                     |           |                    | 27 13   | 1                                             |
|                                                                                                    | 6                    | Mod               | de 🔻                        | Task Name                            | -                             | Duratio   | n 👻 S          | Start           | -           | Finish      |                                      | <u>R</u> eset to Default                  |           |                    | • M T \ | V T F                                         |
|                                                                                                    | 1                    | *                 |                             | Hardware                             | Installed                     | 0 days    | V              | Ved             | 11/20/      | Wed 1       |                                      | Sa <u>v</u> e Fields as a N               | New Table |                    |         |                                               |
|                                                                                                    | 2                    | *                 |                             | Research<br>Virtualiza               | tion                          | 45 days   |                | Mon<br>9/30/13  |             | Fri 11/     | 1                                    | More Tables                               |           |                    |         | _                                             |
|                                                                                                    | 3                    | *                 |                             | Install Wi<br>2012                   | ndows                         | /s 7 days |                | Thu<br>10/31/13 |             | Fri 11/8/13 |                                      | 4                                         | Chris,Se  | Chris,Sean         |         | , <b>,,,,,,,,,,,,,,,,,</b> ,,,,,,,,,,,,,,,,,, |
|                                                                                                    | 4                    | *                 |                             | Purchase                             | Server                        | er 7 days |                | Mon 11/11/1     |             | Tue 11/19/1 |                                      | 5                                         | Sean      | Sean               |         |                                               |
|                                                                                                    | 5                    | Research requirem |                             | Server<br>ents                       | rver 30 days<br>ts            |           | Mon<br>9/30/13 |                 | Fri 11/     | 8/13        |                                      |                                           |           |                    | _       |                                               |
|                                                                                                    | 6                    | *                 |                             | Virtualize                           | OPACs                         | 60        |                | -               |             |             |                                      | 0                                         | -         |                    | 53      |                                               |
|                                                                                                    | 7                    | *?                |                             |                                      |                               | ASS       | agn Neso       | arce            | B           |             |                                      |                                           |           |                    |         |                                               |
|                                                                                                    |                      |                   |                             |                                      |                               | Ta        | isk: Virtua    | alize           | OPACs       |             |                                      |                                           |           |                    |         |                                               |

Allows adding fixed costs rather than creating additional resources.

#### Problems

Red items in information column indicate a resource over allocation.

| 1 |   | *  | Hardware Installed              | 0 days  | Wed 11/20/1     | Wed 11/20/1  | 4,5 |            |
|---|---|----|---------------------------------|---------|-----------------|--------------|-----|------------|
| 2 | ۲ | *  | Research<br>Virtualization      | 45 days | Mon<br>9/30/13  | Fri 11/29/13 |     | Sean       |
| 3 | ۲ | *  | Install Windows<br>2012         | 7 days  | Thu<br>10/31/13 | Fri 11/8/13  | 4   | Chris,Sean |
| 4 | ŧ | *  | Purchase Server                 | 7 days  | Mon 11/11/1     | Tue 11/19/1  | 5   | Sean       |
| 5 |   | *  | Research Server<br>requirements | 30 days | Mon<br>9/30/13  | Fri 11/8/13  |     |            |
| 6 |   | *  | Virtualize OPACs                | 60 days | Mon 12/2/13     | Fri 2/21/14  | 1,2 | Sean       |
| 7 |   | *? |                                 |         |                 |              |     |            |

To fix this go to the resource tab and Level Resource.

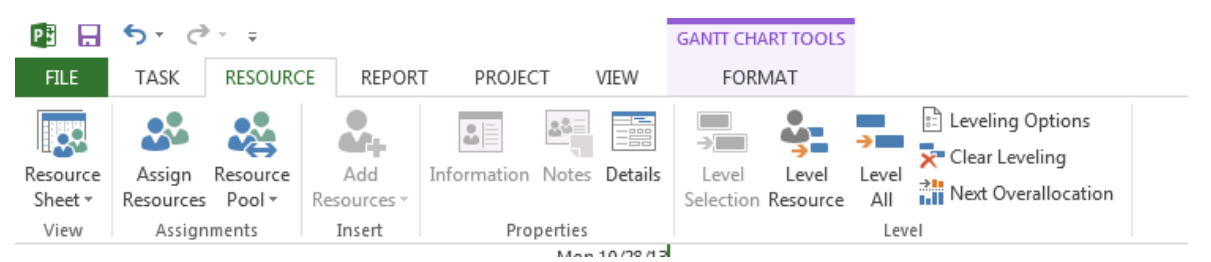

This rearranges scheduling so that no resources are double booked.

#### **Tracking**

Tracking chart and tables allow you to view progress of project as a whole and individual tasks. Remaining duration, actual cost, etc. are all presented in the tracking table.